## TUTORIAL PLATAFORMA EVA:

**1.** Ingresar a: eva.udelar.edu.uy

|                                                                                                    | 😋 Español - Internacional (es) 🕌 Entrar                            |
|----------------------------------------------------------------------------------------------------|--------------------------------------------------------------------|
|                                                                                                    | Buscar Cursos                                                      |
| ProEVA<br>Programa de Entornos<br>Virtuales de Aprendizaje                                                                                                    |                                                                    |
| Area de Tracrologias y<br>Ciencias de la<br>Naturatoza y el Hádata     Image: Ciencias de la<br>Salud     Image: Ciencias de la<br>Salud     Image: Ciencias de la<br>y Artística     Image: Ciencias de la<br>y Artística     Image: Ciencias de la<br>Salud     Image: Ciencias de la<br>y Artística     Image: Ciencias de la<br>y Artística     Image: Ciencias de la<br>Salud     Image: Ciencias de la<br>y Artística     Image: Ciencias de la<br>y Artística     Image: Ciencias de la<br>Salud     Image: Ciencias de la<br>Salud     Image: Ciencias de la<br>y Artística     Image: Ciencias de la<br>y Artística     Image: Ciencias de la<br>Salud     Image: Ciencias de la<br>Salud     Image: Ciencias de la<br>y Artística     Image: Ciencias de la<br>Salud     Image: Ciencias de la<br>Salud     Image: Ciencias | Fundanes<br>Fundanes<br>Programs Centreles<br>e filterescuptorizos |
|                                                                                                    |                                                                    |
| Si eres ESTUDIANTE o EGRESADO o<br>FUNCIONARIO: INGRESÁ ACÁ                                                                                                    |                                                                    |
|                                                                                                    |                                                                    |
|                                                                                                    |                                                                    |
| Pro <b>EVA</b>                                                                                                    |                                                                    |

 Ingresar usuario y contraseña. Usuario: Cédula incluyendo dígito verificador, sin puntos ni guiones. Contraseña: La contraseña que recibe cada estudiante en bedelía al comenzar la carrera.

| UNIVERSIDAT<br>DE LA REPÚBL<br>URUGUAY                                                           | )<br>ICA                                      |
|--------------------------------------------------------------------------------------------------|-----------------------------------------------|
| Documento<br>(Número de CI, incluyendo dígito<br>verificador, sin puntos ni guión)<br>Contraseña | ⇒ ¿Olvidó su contraseña<br>→ ¿Necesita ayuda? |
| No permanecer conectado                                                                          |                                               |

| © 2015 - Servicio de Autenticación   SeCIU - Udelar |
|-----------------------------------------------------|
|                                                     |
|                                                     |
|                                                     |

## 3. Buscar curso

a. Buscar el curso directamente en la barra señalada en la imagen.

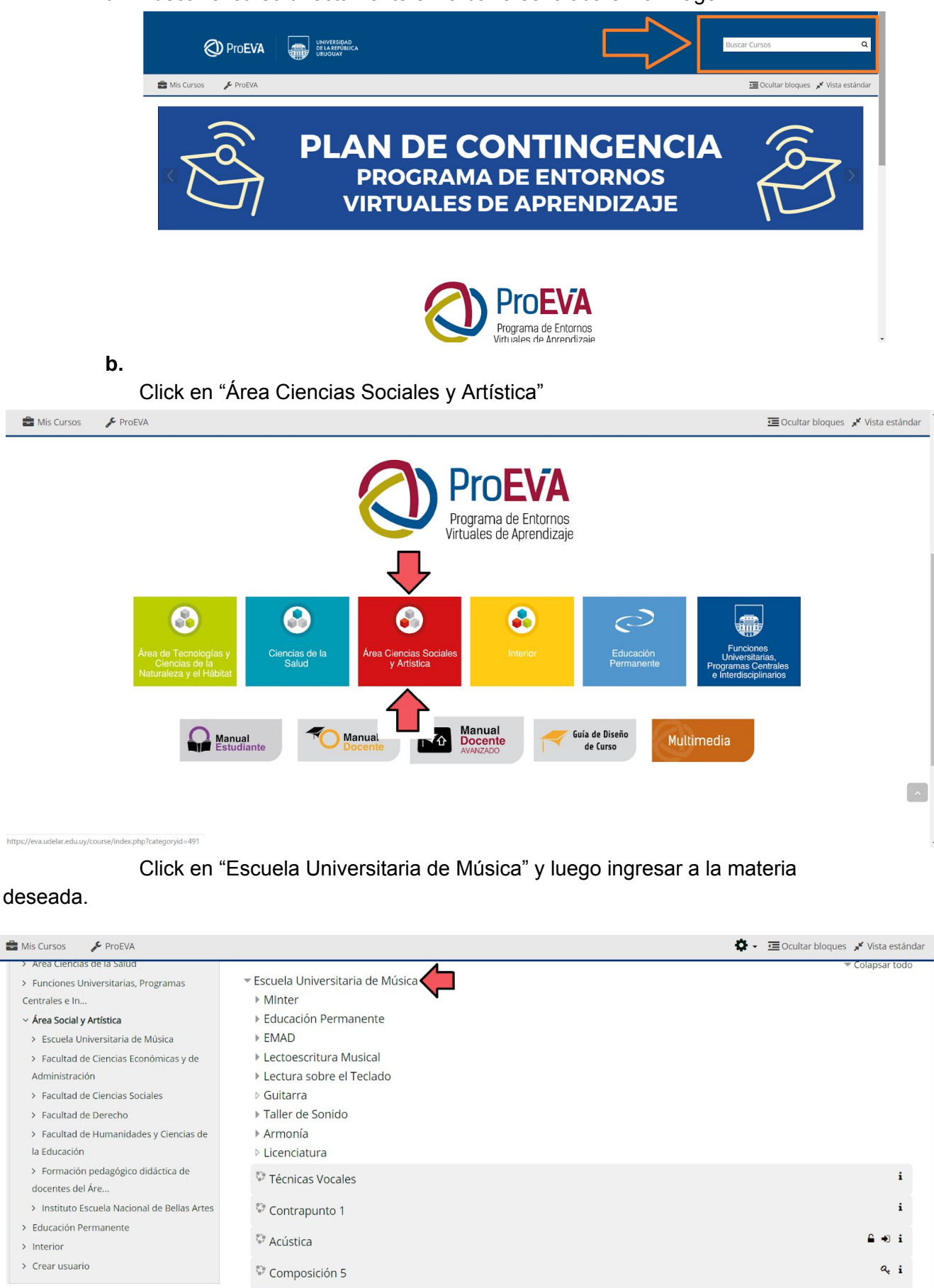

| 📽 Administración                                                                           | - | Composición musical a través de la grabación                   | £ 4 i   |
|--------------------------------------------------------------------------------------------|---|----------------------------------------------------------------|---------|
| <ul> <li>✓ Categoría: Área Social y Artística</li> <li>☑ Marcos de competencias</li> </ul> |   | Dirección Coral - CENUR Noroeste (Salto)                       | 9, 9, i |
|                                                                                            |   | P Electiva: Interpretación y composición de músicas originales | € a, i  |

**4.** Ingresar clave de matriculación y matricularse. En caso de no tener la clave de matriculación solicitarle la misma al docente correspondiente.

| DroEVA                                         | NIVERSIDAD<br>ELA REPÚBLICA<br>RUGUAY                                                                                  | Buscar Cursos   | Q                |
|------------------------------------------------|----------------------------------------------------------------------------------------------------|-----------------|------------------|
| 💼 Mis Cursos 🛛 🕌 Este curso 🔗 ProEV            |                                                                                                    | Ccultar bloques | 📌 Vista estándar |
| 倄 > Cursos > Área Social y Artística > Escuela | Universitaria de Música > Lectura sobre el Teclado > LST1_Irene Porzio > Matricularme en este curso > Opciones de matr | iculación       |                  |
| 📥 Navegación                                   | Opciones de matriculación                                                                                              |                 |                  |
| 🏟 Página Principal                             |                                                                                                    |                 | a.               |
| 🏟 Área personal                                | <sup>©</sup> Lectura sobre el teclado 1 (Irene Porzio)                                                                 |                 | 4                |
| > Páginas del sitio                            | Profesor: PORZIO IRENE                                                                                                 |                 |                  |
| ~ Mis cursos                                   |                                                                                                    |                 |                  |
| > Contrapunto 1                                | <ul> <li>Auto-matriculación (Estudiante)</li> </ul>                                                                    |                 |                  |
| > eval_eum                                     | Clave de matriculación                                                                                                 |                 |                  |
|                                                |                                                                                                    |                 |                  |
| <ul> <li>Área Social y Artística</li> </ul>    | Matricularme                                                                                                    |                 |                  |
| ✓ Escuela Universitaria de Música              |                                                                                                    |                 |                  |
| > MInter                                       |                                                                                                    |                 |                  |
| > Educación Permanente                         |                                                                                                    |                 |                  |
| > EMAD                                         |                                                                                                    |                 | <u></u>          |
| > Lectoescritura Musical                       |                                                                                                    |                 |                  |
| ✓ Lectura sobre el Teclado                     |                                                                                                    |                 |                  |

**5.** Una vez que estás matriculado/a, ya podés ingresar al curso y a los materiales subidos por el/la docente